To begin submitting new LSR, click on the VUMC OLA Portal. <u>https://vumc-ola.portal.xakiatech.com/</u>. (If the link does not open, you may have to copy and paste the link into your internet browser.) Quick Reference guide

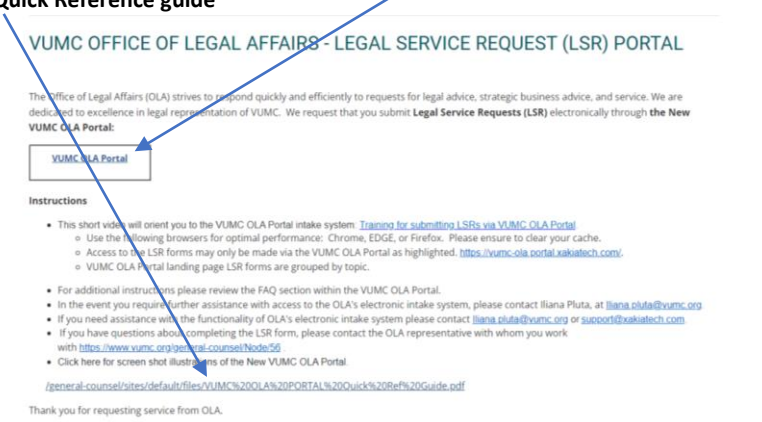

New - Frequently Asked Questions - Click on the dropdown arrow to view instruction details.

| _/                | +                                                                                                    |                                                                                 | × -                              |
|-------------------|----------------------------------------------------------------------------------------------------|---------------------------------------------------------------------------------|----------------------------------|
| e-ola e ortal.xal | iaitech.com/#/faq                                                                                                    |                                                                                 | ÷ 💿                              |
| V                 | anderbilt University Medical Center                                                                                                    | VANDERBILT V<br>MEDICAL C                                                       | U N I V E R S I<br>E <b>NTER</b> |
|                   | Frequently Asked Questions                                                                                                    |                                                                                 |                                  |
|                   | How do I submit a LSR?                                                                                                    |                                                                                 |                                  |
|                   | What happens once the LSR is submitted?                                                                                                    |                                                                                 |                                  |
|                   | The form will go directly to an OLA representative who will either provide legal service or assign to another OLA representative. You will receive an e-mail notific:                                                    | cation from Xakia when your LSR is assigned to an OLA representative.           |                                  |
|                   | Within 4 business days the CLA representative will contact you to set a Due Date if there needs to be an adjustment to the Due Date you requested in the L                                                               | LSR form and/or to request additional information to start the LSR, if needed.  |                                  |
|                   | Your Department Head and the D-3300 executive ultimately responsible for your area will be notified of the submission.                                                                                                   |                                                                                 |                                  |
|                   | Submission of a LSR does not mean it will move forward as your Department Head or D-3300 executive may instruct you and OLA not to move forward.                                                                         |                                                                                 |                                  |
|                   | <ul> <li>Submission assumes that you have obtained all necessary business approvals outside of the LSR process.</li> </ul>                                                                                               |                                                                                 |                                  |
|                   | <ul> <li>You may communicate with the OLA representative handling the LSR with the Discussion tab. Email notifications via Outlook will be sent to the OLA represe<br/>a communication within the LSR system.</li> </ul> | sentative when you post something with the Discussion tab. As well the OLA repr | esentative can send you          |
|                   | <ul> <li>After submitting a LSR you will see a confirmation that the request has been submitted and an option to sign up to the Internal Client Portal, which will allow</li> </ul>                                      | v you to monitor the status of your LSR.                                        |                                  |
|                   | How much detail am I to provide in the LSR?                                                                                                    |                                                                                 |                                  |
|                   | Who can explain what is needed in the LSR form?                                                                                                    |                                                                                 |                                  |
|                   | How long until I receive a response?                                                                                                    |                                                                                 |                                  |
|                   | How do I obtain an internal client account?                                                                                                    |                                                                                 |                                  |
|                   | Where do I find the LSRs I submitted?                                                                                                    |                                                                                 | ```                              |
| ×                 | +                                                                                                    |                                                                                 | × -                              |
| sortalzoak        | onli-ch.com////xiq                                                                                                    |                                                                                 | ÷ ©                              |
|                   |                                                                                                    | VANDERBILT 🚺                                                                    | UNIVERS                          |
| Va                | anderbilt University Medical Center                                                                                                    | MEDICAL C                                                                       | ENTER                            |
| F                 | Frequently Asked Questions                                                                                                    |                                                                                 |                                  |
|                   | How do I submit a LSR?                                                                                                    |                                                                                 |                                  |
|                   | What happens once the LSR is submitted?                                                                                                    |                                                                                 |                                  |
|                   | How much detail am I to provide in the LSR?                                                                                                    |                                                                                 |                                  |
|                   | Who can explain what is needed in the LSR form?                                                                                                    |                                                                                 |                                  |
|                   | How long until I receive a response?                                                                                                    |                                                                                 |                                  |
|                   | How do I obtain an internal client account?                                                                                                    |                                                                                 |                                  |
|                   | Where do I find the LSRs I submitted?                                                                                                    |                                                                                 |                                  |
|                   | Can my OLA representative communicate with me within the OLA intake system?                                                                                                    |                                                                                 |                                  |
|                   | How can I communicate within the OLA intake system to the OLA representative about my LSR?                                                                                                    |                                                                                 |                                  |
|                   | What should I do if I am unable to view the request I just submitted?                                                                                                    |                                                                                 |                                  |
|                   | Who do I contact for support?                                                                                                    |                                                                                 |                                  |
|                   |                                                                                                    |                                                                                 |                                  |

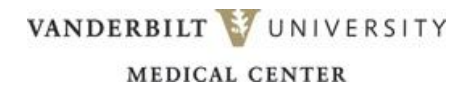

## VUMC OLA Portal Quick Guide

| 🖸 Xakia             | × +                                                                     |                       |
|---------------------|-------------------------------------------------------------------------|-----------------------|
| ← → C ill vumc-ola  | sportal.xakiatech.com/#/tiles                                           | 🖈 😔 Incognito 🗄       |
| Powered by Xakia    |                                                                         | 1                     |
| Legal Requests      |                                                                         | VANDERRIKT WINNEDCITY |
| Legal Requests      | Vanderbilt University Medical Center                                    | VANDERBIEL            |
| A New Legal Request |                                                                         | MEDICAL CENTER        |
| <b>U</b>            |                                                                         |                       |
| Resources           | New Legal Request                                                       |                       |
| PAQ's               |                                                                         |                       |
|                     | Business Transactions                                                   | $\sim$                |
|                     | Business Transmission (and a Businesia and in a many second for a dama) |                       |
|                     | Business transactions (not reflected in a more specific category)       |                       |
|                     | Sponsorship Agreements                                                  |                       |
|                     | Vanderbilt University Agreements                                        |                       |
|                     |                                                                         |                       |
|                     | Clinical Operations & Patient Care                                      | ^                     |
|                     |                                                                         |                       |
|                     | Clinical Operations                                                     |                       |
|                     | Patient Matter                                                          |                       |
|                     | Pharmacy                                                                |                       |
|                     | OSRP/ CPPA Contracts for PARS/CORS                                      |                       |
|                     | OSRP/Accreditation & Standards                                          |                       |
|                     | Son providence a container                                              |                       |
|                     | OSRP/CPPA Professionalism Complaints (PARS/CORS)                        |                       |
|                     |                                                                         |                       |
|                     |                                                                         |                       |
|                     |                                                                         |                       |

Select your new legal request from the groupings listed below. Scroll down to view additional legal request forms.

Click on your Legal Service Request form to open.

| 🙆 Xatia           | ×         | +                                                                | ✓ – Ø ×                |
|-------------------|-----------|------------------------------------------------------------------|------------------------|
| ← → C a vunc      | -o portal | xakiatech.com/#/tiles                                            | 🖈 🙆 iscognito 🚦        |
| Powered by Xakia  |           |                                                                  |                        |
| Legal Requests    |           | N                                                                | VANDERBILT VINIVERSITY |
| E Legal Requests  |           | Vanderbilt University Medical Center                             |                        |
| New Legal Request |           |                                                                  | MEDICAL CENTER         |
|                   |           |                                                                  |                        |
| Resources         |           | New Legal Request                                                |                        |
| TAQ'S             |           | Business Transactions                                            |                        |
|                   |           |                                                                  |                        |
|                   |           | Business Transitions (not reflected in a more specific category) |                        |
|                   |           | Sponsorship Agreementa                                           |                        |
|                   |           | Mandashile Daireanite Annonente                                  |                        |
|                   |           | Valuetuii, University Agreenteina                                |                        |
|                   |           | Clinical Operations & Patient Care                               | ^                      |
|                   |           | Glinical Operations                                              |                        |
|                   |           | Patient Matter                                                   |                        |
|                   |           | Pharmacy                                                         |                        |
|                   |           | OSDD/ CDDA Contracts for DADS/CODS                               |                        |
|                   |           | Sector 2. March Annual Control Control Control                   |                        |
|                   |           | OSRP/Accreditation & Standards                                   |                        |
|                   |           | OSRP/CPPA Professionalism Complaints (PARS/CORS)                 |                        |
|                   |           |                                                                  |                        |
|                   |           |                                                                  |                        |
|                   |           |                                                                  |                        |

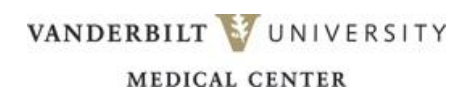

| 🙆 Xakia                | × +                                                                                                    | <ul> <li>σ ×</li> </ul>                                                                                                    |
|------------------------|----------------------------------------------------------------------------------------------------|----------------------------------------------------------------------------------------------------|
| ← → C (ii vumc-ola.por | ortaLsakiatech.com @jegalin.sce/8d4df810-a510-424d-b22b-0c88f3032076                                                                                                    | 🖈 🙆 tecognito 🚦                                                                                                    |
| Powered by Xakia       |                                                                                                    | ±                                                                                                    |
| Legal Requests         |                                                                                                    |                                                                                                    |
| E Legal Requests       | and the second second s |                                                                                                    |
| New Legal Request      | New Legal Request                                                                                                    |                                                                                                    |
| Resources.             | REQUEST DETAIL                                                                                                    | Documents                                                                                                    |
| ⑦ FAQ'S                |                                                                                                    |                                                                                                    |
|                        | Request Type: Business Transactions (not reflected in a more wear *                                                                                                    | Please upload all documents specific to the matter that require ULA review, including all supporting information related to the matter<br>such as existing or prior agreements, confidentiality agreements or emails describing the transaction or its background. |
|                        | *Your Name: Illiana Pluta                                                                                                    | Attach documents: drag files here or browse file to upload.                                                                                                    |
|                        | * Your Email Address:                                                                                                    |                                                                                                    |
| •                      | * Department:                                                                                                    | Max 100MB per require.<br>(PDF, Word Documents, Excel Sevendsheets, Powerpoint, Email, PNG and JPEG).                                                                                                    |
|                        | Category:     V                                                                                                    |                                                                                                    |
|                        | * Title of Project:                                                                                                    |                                                                                                    |
|                        | * By when do you need a response 10<br>Present one that CLA will provide<br>LSRs. A member of CLA may be in<br>touch regarding your requested<br>date                                                                                                    |                                                                                                    |
|                        | Reset                                                                                                    | Next Submit                                                                                                    |

Complete the fields in the form. Required fields are indicated by an asterisk next to the field name. Click next to complete the rest of the questions, also attach any relevant documents. Finally click on submit.

Upon submission, a system generated notification will be sent to your inbox informing you the request has been submitted to the Office of Legal Affairs.

| Notifications - Yakia con-reniv@vakiatech.com>                                                          |                                                                                                    | C Reply | ( Reply All | -> Forward   |          |
|----------------------------------------------------------------------------------------------------|----------------------------------------------------------------------------------------------------|---------|-------------|--------------|----------|
| NX To Pluta Iliana                                                                                      |                                                                                                    |         |             | Tue 2/1/2022 | 12:05 PM |
| () If there are problems with how this message is displayed, click here to view it in a web browser.    |                                                                                                    |         |             |              |          |
| 1                                                                                                    | 📿 Xakia                                                                                                    |         |             |              |          |
| н                                                                                                    | fi Illana,                                                                                                    |         |             |              |          |
| A<br>Ru<br>Du<br>Ru<br>Ru<br>Ru                                                                         | s new matter regarding Legal Service Request for Dawn Crumel has been submitted via legal intake.<br>Request Namer Test #2<br>bate Requirted: 28 February 2022<br>Request Description: Test #2<br>Request Number: R1615 |         |             |              |          |
| PI                                                                                                    | Please click here to see the details. This request has been made by Iliana Pluta.                                                                                                    |         |             |              |          |
| Ki<br>Ti                                                                                                | Gind Regards.<br>The Xakia Teami                                                                                                    |         |             |              |          |
| [WARNING - This email came from an external source. Please treat this message with additional caution.] | Unsubscribe - Unsubscribe Preferences                                                                                                    |         |             |              |          |

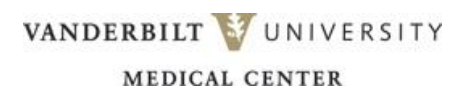

 $\mathbf{N}$ 

## View your existing Legal Service Requests – Click on the $\equiv$ Legal Requests

| 🙆 Xakia                                             | × +                                  | ~ - • ×                 |
|-----------------------------------------------------|--------------------------------------|-------------------------|
| $\leftrightarrow$ $\Rightarrow$ C $\cong$ vumc-ola. | portaLxakiatech.com/#/tiles          | 🖈 🙆 Incognito 🗄         |
| Powered by Xakia                                    |                                      |                         |
| Legal Requests                                      |                                      | VANDERBILT STUNIVERSITY |
| 🗮 Legal Requests                                    | Vanderbilt University Medical Center | VARDERBIET W ORTVERSTIT |
| New Legal Request                                   |                                      | MEDICAL CENTER          |
|                                                     |                                      |                         |
| Resources                                           | New Legal Request                    |                         |
| (?) FAQ'S                                           | Business Transations                 |                         |
|                                                     | business multipletons                |                         |
|                                                     |                                      |                         |

## Your Legal Request appears on this page with corresponding details to your Legal Service Request.

| 🙆 Xakia 🔪                       |                                                          |   |                            |                     |  |               |                 |               |             |
|---------------------------------|----------------------------------------------------------|---|----------------------------|---------------------|--|---------------|-----------------|---------------|-------------|
| $\leftrightarrow \rightarrow c$ | ← → C 🕯 vunc ola portal sakiatech com/ //regalintakelist |   |                            |                     |  |               | 🖈 🈁 Incognito 🗄 |               |             |
| Powered by X                    | Calcia                                                   |   |                            |                     |  |               |                 |               | ± 1         |
| Legal Reque                     | sts                                                      |   |                            |                     |  |               | v               | ANDEDDITT     |             |
| 🔳 Legal Re                      | quests                                                   | V | anderbilt Univer           | sitv Medical Center |  |               | v               | ANDERDILI     | W UNIVERSIT |
| A New Leg                       | al Request                                               |   |                            |                     |  |               |                 | MEDICA        | I CENTER    |
| 0                               |                                                          |   | Legal Requests             |                     |  |               |                 |               |             |
| Resources                       |                                                          |   |                            |                     |  |               |                 |               |             |
| ⑦ FAQ's                         |                                                          |   | Matter Number $\downarrow$ | Matter Name         |  | Matter Status | Date Requested  | Date Required | Actions     |
|                                 |                                                          |   | 11136                      | Test #2             |  | In Progress   | 1/31/2022       | 2/27/2022     | Open        |
|                                 |                                                          |   |                            |                     |  |               |                 |               |             |
|                                 |                                                          |   |                            |                     |  |               |                 |               |             |

| ← → C a vuncela                                      | portalxakiatech.com/#/matterDetan@62 |                           | 693d/1 🔶                            | Incognito |
|------------------------------------------------------|--------------------------------------|---------------------------|-------------------------------------|-----------|
| Powered by Xalia<br>Legal Requests<br>Legal Requests | Vanderbitt Univ                      | ersity Medical C          | VANDERBILT VUNIVE                   | RSITY     |
| New Legal Request                                    |                                      |                           | MEDICAL CENTER                      |           |
| Resources                                            | 11136 - Test #2                      |                           |                                     |           |
| () FAQS                                              | Details                              | Description Dis           | cuasion                             |           |
|                                                      |                                      |                           |                                     |           |
|                                                      | Status Notes                         | BIO E = 9                 |                                     |           |
|                                                      | Discuss with Legal                   | Add discussion notes here |                                     |           |
|                                                      |                                      |                           |                                     | - 11      |
|                                                      |                                      |                           |                                     | Vest      |
|                                                      |                                      |                           |                                     | - 11      |
|                                                      |                                      | Dawn Crumel               | sharing a note back to Illana       | 1         |
|                                                      |                                      | 2/4/2022, 1:99:57 PM      |                                     | - 11      |
|                                                      |                                      | Iliana Pluta              | Time of test 1:22 PM on Feb 4, 2022 | 1 I.      |
|                                                      |                                      | 2/4/2022, 1:22:43 PM      |                                     |           |
|                                                      |                                      | Iliana Blota              | Sarood set of comments for Davin    |           |
|                                                      |                                      | 2/1/2022, 1:48:39 PM      |                                     | · .       |
|                                                      |                                      |                           |                                     |           |
|                                                      |                                      |                           |                                     |           |
|                                                      |                                      |                           |                                     |           |
|                                                      |                                      |                           |                                     |           |
|                                                      |                                      |                           |                                     |           |

## Add/post notes in the discussion tab of your Legal Service Request.

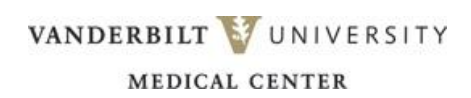